## tinaztepe.edu.tr / lms.tinaztepe.edu.tr

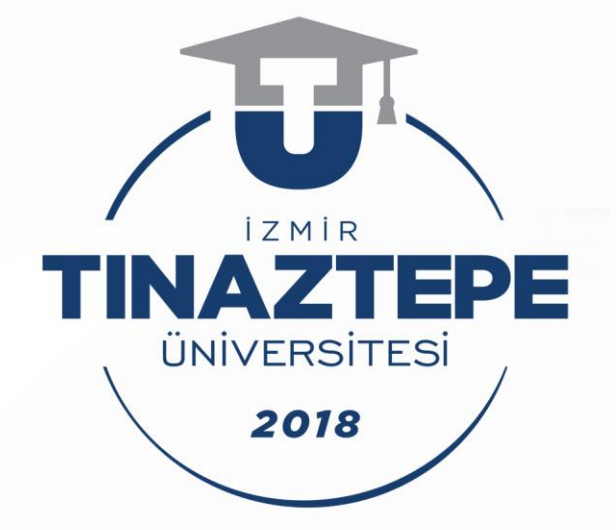

## Uzaktan Eğitim Uygulama ve Araştırma Merkezi

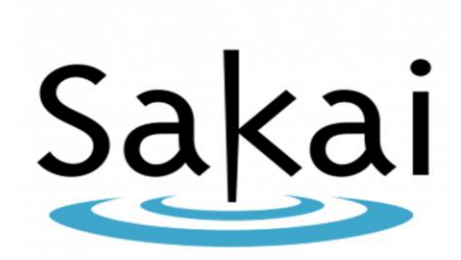

Kullanım Kılayuzu (Öğrenci) - A

Ödev Yükleme Kılavuzu
Ödev Yükleme

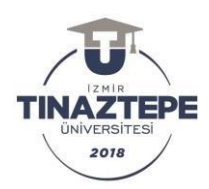

## SAKAI LMS ÖDEV YÜKLEME KILAVUZU

## <u>A. ÖDEV KILAVUZU</u>

- Ödev yüklenecek olan ders seçilir.
- Ders seçildikten sonra en solda bulunan ekrandan 'Ödevler' kısmından tıklayarak giriş

yapılır. Ekran aşağıda verilmiştir.

| C Select ANY CENENE DERST       | U X +              | 150 Jacks       |                                     | * * 0 * 0 |
|---------------------------------|--------------------|-----------------|-------------------------------------|-----------|
| Sakai                           |                    |                 |                                     |           |
| 🖬 Ana sayfa \vee 🔹              | AHM-DENEME DERST 👻 |                 |                                     |           |
| 🗐 Genel Bakış                   | III GENEL BAKIŞ    |                 |                                     |           |
| 🖽 Ders Izlencesi<br>🕫 Duyurular | Hosgeldiniz        | Bağlenti Yerdim | San Dugundar                        | S Rogi    |
| 🕒 Kaynaklar                     | AHIS-DENEME DERST  |                 | Secondation                         |           |
| B Cargor                        |                    |                 | Duvurular                           |           |
| 😵 Kisa Simav ve Testler         |                    |                 | ( son 16 güne art dayaralar )       |           |
| G Schlut                        |                    |                 | Herberg by digues bolatmanarided in |           |
| O Ders Bigol                    |                    |                 |                                     |           |
| Ders iperikieri                 |                    |                 |                                     |           |
| 🖾 Metajlar                      |                    |                 | Mesaj Bildkimieri                   | % B2g1    |
| Carli Ders                      |                    |                 |                                     |           |
| 🗑 sinifustesi                   |                    |                 | Mesajat                             | yok       |
| M Anketier                      |                    |                 |                                     |           |
| O Varitm                        |                    |                 | Son Schibet Mesajan                 | Segi      |
|                                 |                    |                 |                                     |           |

"Ödevler" tıklandığında aşağıdaki gibi bir sayfa açılacaktır.

| 🚍 Genel Bakit           | S ÖDEVLER                                 |                                |                   | 9. mailtean       |
|-------------------------|-------------------------------------------|--------------------------------|-------------------|-------------------|
| Ders latercesi          |                                           |                                |                   | - adjana          |
| ŧ≎ Duyurular            | Ödevler                                   |                                |                   |                   |
| 🖨 Kayealilar            | Uzerinde çalışmak, inceleme veya düzerler | ne yapmak için bir ödev seğin. |                   | 1                 |
| ådevter                 |                                           |                                |                   | (* * 350.5@m/.g)  |
| 😥 Kisa Sinav ve Testler | Ödev Basirár                              | Ödes Durumu                    | Baslangs, Tarihi  | Bitis Tarihi      |
| Ca Solibet              | <ul> <li>Denome_Epitest</li> </ul>        | Gonderimeyi beletyer           | 14,Ara.2020 15:50 | 21.Ara.2020 15:50 |
| Ders Bigsi              |                                           |                                |                   |                   |
| Ders igenikteri         |                                           |                                |                   |                   |
| 🖾 Mesajar               |                                           |                                |                   |                   |
| Canh Ders               |                                           |                                |                   |                   |
| 🗑 sinitustesi           |                                           |                                |                   |                   |
| al Anietler             |                                           |                                |                   |                   |
| O Vandom                |                                           |                                |                   |                   |

- Ödev başlığı, başlangıç ve bitiş tarihleri, ödev durumu ekranda görüntülenmektedir.
   Son gönderilme ve saatine kadar ödev gönderime ve düzenlemeye açık olacaktır.
- "Ödev başlığı" altında yer alan mavi altı çizili olan ödeve tıklanır. Örneğin burada
   "Deneme ödev" yazmaktadır. Tıklandığında aşağıdaki ekran açılacaktır.

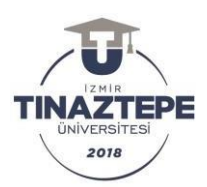

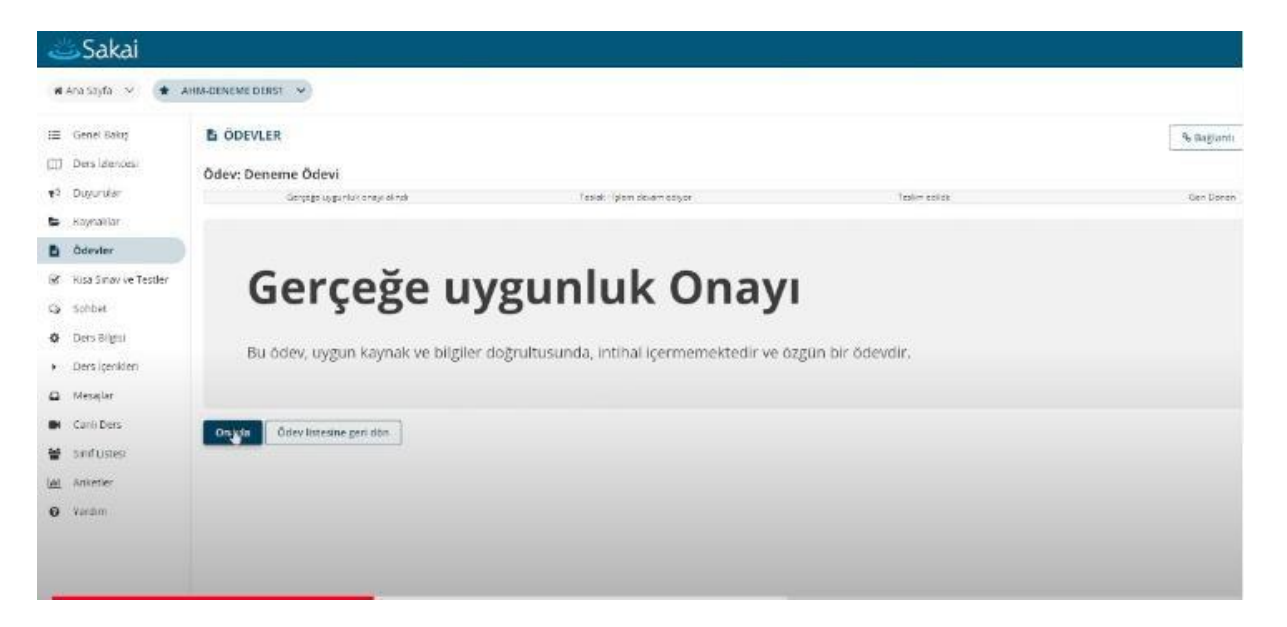

> Yapılan ödeve başlamadan önce gerçeğe uygunluk onayı alınmaktadır.

Metin altında bulunan "Onayla" butonuna tıklayarak bir sonraki sayfaya geçilmektedir.

| Sakai                               |                                                                |                                                                     |                                       |            |
|-------------------------------------|----------------------------------------------------------------|---------------------------------------------------------------------|---------------------------------------|------------|
| 🕷 Ana Sayfa 🔍 🌘                     | AHM-DENEME DERST 😌                                             |                                                                     |                                       |            |
| 🗐 - Genel Bakış                     | B ÖDEVLER                                                      |                                                                     |                                       | % Bağlantı |
| ([]] Ders Idlences                  | Ödev - İslem devam ediyor                                      |                                                                     |                                       |            |
| •5 Duyurular                        | Apageleic gereill alarten doldarup, tidevitis gördende keinta  |                                                                     |                                       |            |
| 🖨 Kaynaldar                         | Garçaja uşgunluk onlar sandı                                   | Taslat: Iplem devem ectyor                                          | Tablen ecilite                        | Gen Dönen  |
| B Ödevler                           | Beglik                                                         | Deneme Odew                                                         |                                       |            |
|                                     | Sure                                                           | 21 Anal 2020 15:50                                                  |                                       |            |
| 😢 Kisa Sinav ve Testler             | Maksimum gönderi sayısı                                        | D.                                                                  |                                       |            |
| Ca Soliber                          | Ödev Durumu                                                    | tierçeğe uygunluk onayı akındı                                      |                                       |            |
| Contrast States                     | Not Türü                                                       | Puanter (en fazia 100.00)                                           |                                       |            |
| Oers Bilgsi                         | #gitmen tarafından düzenlendi                                  | 14.4/9,2020 16:25                                                   |                                       |            |
| <ul> <li>Ders içerilderi</li> </ul> | Açıklamalar                                                    | Þ                                                                   |                                       |            |
| 🕰 Mesajlar                          | Dilmsel Araştıma Flanlame basamaklarını dikkate alarak kendi a | laranıda iğili bir araştırma planlayınız ve ödevinin bir "Word" bel | gen helmde haarleyerek teslim edinir. |            |
| BH Canin Ders                       | Ödev için ek kaynaklar                                         |                                                                     |                                       |            |
| 🗑 sinifustesi                       | in the example FPT plants got ( private to Are 2020 15:55 )    |                                                                     |                                       |            |
|                                     |                                                                |                                                                     |                                       |            |

- Karşınıza çıkacak olan yukarıdaki ekranda ödevlerle ilgili bilgiler yer almaktadır.
- Ekran incelendiğinde ödev puanın 100 puan üzerinden değerlendirileceği, sürenin ne zaman sonlanacağı, en üst panelde sizin hangi aşamada olduğunuz bilgileri yer almaktadır.
- Ödev içeriğiniz ve yapmanız gerekenler "Açıklamalar" kısmında yer alır. Örneğin burada açıklama kısmı incelendiğinde bilimsel araştırma planlama basamaklarını dikkate alarak bir araştırma planlanması ve ödevin "Word belgesi" olarak yüklenmesi gerektiği bildirilmiştir.

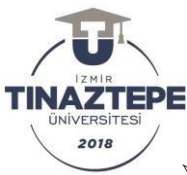

- Ödev, öğretim elemanının istediği dosya formatında yüklenmelidir. Word, Excel, ppt, jpeg vs. olabilir.
- Açıklama kısmının altında "Ödev için ek kaynaklar" kısmında öğretim elemanı ek kaynak yüklemiş olabilir.
- Ekranda aşağıya doğru hareket edildiğinde, "Teslim" bölümünün yer aldığı aşağıdaki ekran görüntüsü karşınıza gelecektir

| Sakai          |                                                                                                    |
|----------------|----------------------------------------------------------------------------------------------------|
| 🖬 Mesajar      | concerned/out-protocomproving operate and record right on additional beneficial on operation of additional additional a |
| Canit Ders     | Ödev için ek kaynaklar                                                                                                    |
| 🖀 Sind Listesi | IB The example PPT 25068,002 (243 KB) 14 Ava.2000 1985 (                                                                                                    |
| M Ankeller     | Teslim                                                                                                    |
| vardim         | Odev Metni<br>Do odro zgodal by mennikultura roje elezi dolja kalede sizim odrobinani. Ozoke pizmak ije spigdale neo klaszar olezindalo je proto proto eller goza bulence kulturelo bigazjannaten "sojecegez dozjate" yakejek korz. (dipro-<br>duced versi versi bydenny unaterize                                                                                                    |
|                | 2 回 Depender   3 (→ 10 回 回 → + 0, 13 第 元   元 12   平 + 13<br>B I U S X, X'   座 本 来 [ [ ] + 本   ] 〒 1 □ 回 回 ⊕ Ω<br>Depent → Internet → Internet → Depet →   A + 00 + 25 급                                                                                                    |
|                | Body s Kuraster (HTML curis), 0.1200800                                                                                                    |
|                | Dosya ekleri<br>Herazi bir danya eki yak                                                                                                    |
|                | Bilgisayardan bir dosya seçin Dosya Ser Dosya seçimeci Anasayladan veya Siteden dosya seçin                                                                                                    |
|                |                                                                                                    |

- > Metin kutusuna ödevle ilgili iletilmek istenen bir açıklama/bilgi var ise yazılabilir.
- Bu ödevde Word dosyası şeklinde ödevin hazırlanması istenmişti. Metin girilecek olan dikdörtgenin altında yer alan "Dosya ekleri" kısmından 'dosya seç' e tıklanır. Ve aşağıdaki gibi bir görünüm karşınıza çıkar.

| Sakai                                       |                                                                                                    |
|---------------------------------------------|----------------------------------------------------------------------------------------------------|
| Canli Ders Sind Lates Lat Anketler O Vardmi | Ödev kjin ek kaynaktar         Ø - Rullesample 1971 250/83.001 (205 Vort-1-4xx 3000 (205 Vort-1-4xx 3000 (205 Vort-1-4xx |
|                                             | B 7 U S × × * ± ± ± (* 1* = =  *  * 1                                                                                                    |
|                                             | Isory p     Keime I. Keime I. Keime (1004.0000)       Dosya ekleri     IIII LTUL ONLINE CEVERATIO SINGULARIA KULAVAZUDO (12.2000.0000)       IIII LTUL ONLINE CEVERATIO SINGULARIA KULAVAZUDO (12.2000.0000)     Anaskyfe vega sizedien dosya seçin       Bilgissyandan dosya seçin     Dosya Seçi Donya seçimed     Anaskyfe vega sizedien dosya seçin       Dovam et     Coloteme     Tastağıdığıydat     Godi Vegati Vegati tetmeş vega tetetim etmeşi unumnaşızıt                                                                                                    |

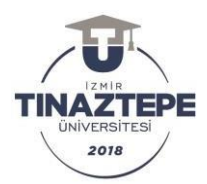

- Yukarıda görüldüğü gibi dosya seç kısmından ödev dosyası seçildiğinde dosya uzantısı ile eklenmiş olur. Birden fazla dosya eklemeniz gerekiyorsa bu şekilde eklenebilir. Dosyanızı kaldırmak ve düzeltme yapıp tekrar yüklemek isterseniz **"Kaldır"** kısmına basılarak dosyayı kaldırıp tekrar yeni bir dosya yükleyebilirsiniz.
- "Taslağı kaydet" butonuna basılarak sistemden çıkış yapılıp tekrar girildiğinde kalınan bu aşamadan devam edilebilecektir.
- Ödevi tamamladığınızda, aşağıdaki ekranda görüldüğü gibi ilgili ders hocasına göndermek için "Devam et" butonuna tıklamanız gerekmektedir.

| Sakai                                             |                                                                                                    |
|---------------------------------------------------|----------------------------------------------------------------------------------------------------|
| Canilbers Canilbers SinfLittei In Anseter Varithm | Odew igin ek kaynaktar         Image: Bit sharple PPT 2568 bogs (2014b) 14 Au 2020 15 55 )         Teslim         Ödew igin ek kaynaktar i solara syn eta doga fabrite sei in adeptinent. Osavin z yernet on song dei men lusuar vin lindels, ginle ginde eilen gezet bohn une bulanet olgitajan roth "experience dogatar" julikyek kristis Gilgen<br>dogatari balanet in gezet bohn une in syn eta doga fabrite sei in adeptinent. Osavin z yernet on song dei men lusuar vin lindels, ginle ginde eilen gezet bohn une bulanet olgitajan roth "experience dogatar" julikyek kristis Gilgen<br>dogatari balanet in gezet bohn une in syn eta dogatari ter eilen eilen gezet bohn une bulanet olgitajan roth "experience dogatar" julikyek kristis Gilgen<br>dogatari balanet in gezet bohn une in syn eta dogatari ter eilen eilen gezet bohn une bulanet olgitajan roth "experience dogatar" julikyek kristis Gilgen<br>dogatari balanet in gezet bohn une in terretori balanet in gezet bohn une bulanet olgitajan roth "experience dogatari<br>balanet in gezet bohn une in terretori balanet in gezet bohn une balanet olgitajan roth "experience dogatari<br>balanet in gezet bohn une in terretori balanet in gezet bohn une balanet olgitajan roth "experience dogatari<br>balanet in terretori balanet in gezet bohn une in terretori balanet in gezet bohn une balanet olgitajan roth "experience dogatari<br>balanet in terretori balanet in terretori balanet in decisionet dogatari<br>balanet in terretori balanet in terretori balanet in terretori balanet in terretori balanet in terretori balanet<br>balanet in terretori balanet in terretori balanet in terretori balanet in terretori balanet<br>balanet in terretori balanet in terretori balanet in terretori balanet<br>balanet in terretori balanet in terretori balanet in terretori balanet<br>balanet in terretori balanet in terretori balanet in terretori balanet<br>balanet in terretori balanet in terretori balanet<br>balanet in terretori balanet in terretori balanet i |
|                                                   | Indexem Extest Burn 2 state ( physician educed a work Table Specific device)<br>Complete mate<br>Indexe 1 Kanese 1 Kanese (H10/L device) 109/1100.000 (                                                                                                    |
|                                                   | Dosya ekleri         IB 12TU ONUNE CÉVRIM ICLIMMU UVGULAMA KULAVUZU 107.12.2020.deck (2 MB. 14.4x x.000 (16.51.1) maite         Bilgissyordan dosya seçin         Bilgissyordan dosya seçin         Derrign et       Onizierne         Onizierne       Iscal         © Oneyetri ksjoerneyi veya sestim etmeyi unizmayat!                                                                                                    |

Yukarıda görüldüğü gibi ödeviniz bitti, dosyanızı seçtiniz ve devam et dediniz. Bu durumda aşağıdaki sayfa karşınıza açılacaktır.

| Sakai                                                                                                    |                                                                                                    |                                                                                                    |                                                                              |                          |
|----------------------------------------------------------------------------------------------------|----------------------------------------------------------------------------------------------------|----------------------------------------------------------------------------------------------------|------------------------------------------------------------------------------|--------------------------|
| 🕷 Ana sayfa 😒 🌩 🌶                                                                                                    | B ÖDEVLER                                                                                                    |                                                                                                    |                                                                              |                          |
| <ul> <li>Ders Idendesi</li> <li>Dugurular</li> </ul>                                                                                                    | Teslim onayı<br>Gerete ortentese                                                                                          | eyi ali nak                                                                                                    | Testim colicit                                                               |                          |
| 🕒 Kaynahlar                                                                                                    | 0 Uyare Eger Lamonilamij ot                                                                                               | ugunus ödev lisiim etmek usereysenis. Tesiim et" seçonegine tisiayar. Yi                                        | i da "Düzerile" seçerieğine tiklayın ve daha soma isterserisi değişiklik yaş | ubliki veya taslah olara |
| <ul> <li>Kiza Sinov ve Testler</li> <li>Sohbet</li> <li>Ders Bilgst</li> <li>Ders lenkten</li> <li>Mesqler</li> <li>Carli Ders</li> <li>Sinf Ustes</li> <li>Ankerter</li> <li>Vardam</li> </ul> | Raşlık<br>Süre:<br>Ödec Durumu<br>Noc Turü<br>Rijtmen karafından düzeebendi<br>Teslim<br>Henackaralışmek yak<br>Teslim et | Deneme Offen<br>11 A/3, gran 11:50<br>Tassa - Spen denam däyor<br>Puantar (En fada 100,00)<br>14 Are 2020 16:25 |                                                                              |                          |

Bu ekran çıktığında tekrar "Düzenle" butonuna basarak düzenleme yapabilirsiniz. Buna gerek yok ise ödevi ilgili ders hocasına göndermek için "Teslim et" butonuna tıklamalısınız. Bu durumda aşağıdaki sayfa karşınıza gelecektir.

| ≣ Genel Bakış                   | B ÖDEVLER                                                                                                    |                            |              | <b>%</b> Be |
|---------------------------------|----------------------------------------------------------------------------------------------------|----------------------------|--------------|-------------|
| [] Ders izlencesi               | Ödev Onayı                                                                                                    |                            |              |             |
| Duyurular                       | Georgegie opgunitätioneginalinek                                                                                                    | Tassif: Iglom sovam odyser | letimi color | Ger         |
| <ul> <li>Kaynaklar</li> </ul>   | Odeviniz baj artyla gonderciniz.                                                                                                    |                            |              | 16          |
| Ödevler                         |                                                                                                    |                            |              |             |
| Kisa Sinav ve Testler           | Ø Bu bilgileri içeren hir e-posta onayı, eksik e-posta advesi nedeniyle                                                                                                    | e size gönderliemedi.      |              |             |
| sonbet                          | Kelfanics: Add SOVAD1 (student1)                                                                                                    |                            |              |             |
| Ders Bilgisi                    | Dersin Sitesi: AHM DENENE DERSI                                                                                                    |                            |              |             |
| Ders isenklerv                  | Odev: Deneme Doesi                                                                                                    |                            |              |             |
| 3 Metallar                      | 6önderi Tarihi: 14.Ara 2020 16.33                                                                                                    |                            |              |             |
| Carli Dan                       | Odeviniz aşağıdakileri içermektedir:                                                                                                    |                            |              |             |
| - Contractor                    | Hocam istedignic gbi çalışmam ekteki word betgesindedir.                                                                                                    |                            |              |             |
| <ul> <li>Sind Dates:</li> </ul> | 4                                                                                                    |                            |              |             |
| <u>il</u> Anketler              | Conversion of the second second |                            |              |             |
| Vachm                           | resinn eanen aosyalar                                                                                                    |                            |              |             |
|                                 | IZTU ONUNE ÇEVRIM IÇI SINAY UYBULAMA KILAVUZU (07.12.2020).00CK                                                                                                    | 12 HB: 14-Ma2020 10:51     |              |             |

- Yukarıdaki ekranda "Ödevinizi başarıyla gönderdiniz" yazısı karşınıza çıktığında ödeviniz ilgili dersin hocasına gönderilmiş demektir.
- Alttaki kırmızı ile vurgulanan yazı "tanımlı e-posta" olmadığı için görülmekte olup sizin ekranınızda görüntülenmeyecektir.
- > Ödev öncesi yazdığınız metin ve yüklediğiniz dosya ismi bu sayfada görülmektedir.

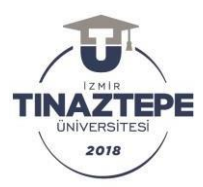

- > "Ödev listesine geri dön" tıklandığında ilgili dersin ödev sayfasına aktarılırsınız.
- > Aşağıda aktarıldıktan sonra ödevin görüldüğü sayfa ekranı verilmiştir.

| Genel Bakiş                                 | 5 ÖDEVLER                                 |                                   |                    | & Bağlantı        |  |
|---------------------------------------------|-------------------------------------------|-----------------------------------|--------------------|-------------------|--|
| 1] Dersidencesi<br>1 <sup>9</sup> Duyunular | Ödevler                                   |                                   |                    |                   |  |
| E Kaynaklar<br>B Ödevler                    | Uzeninğe çalışmak, inceleme veya düzenler | ne yapmak için bir ödev seçin.    |                    | l garunskervar    |  |
| 🕅 Kisa Sinav ve Testler                     | Ödev Başlığı                              | Ödev Durumu                       | Başlangı: Tarihi   | Bitls Tarihi      |  |
| Solder                                      | N Deneme Ödevi                            | Teslim edildi: 14.Aria 2020 16:33 | 14.Ar 0.2020 15:50 | 21.Ara.2020 15:50 |  |
| Dero Bilgisi                                |                                           |                                   |                    |                   |  |
| Ders igenkleri                              |                                           |                                   |                    |                   |  |
| 🗆 Mesajlar                                  |                                           |                                   |                    |                   |  |
| H Canh Ders                                 |                                           |                                   |                    |                   |  |
| 🗑 sindustesi                                |                                           |                                   |                    |                   |  |
| <u>al</u> Anketler                          |                                           |                                   |                    |                   |  |
| Yardım                                      |                                           |                                   |                    |                   |  |

- > "Ödev durumu" kısmında işlem tamamlandığı için teslim edildi yazmaktadır.
- > Ödeviniz bu maddeler bitiminde gönderilmiştir.